# 驱动安装说明书

## 一、windows 驱动安装

1. 运行打印机随机光盘上的驱 DriverInstall, 即 <sup>[]</sup>DriverInstall</sup>, 安装打印机的驱动程序, 弹出如下图所示的对话框:

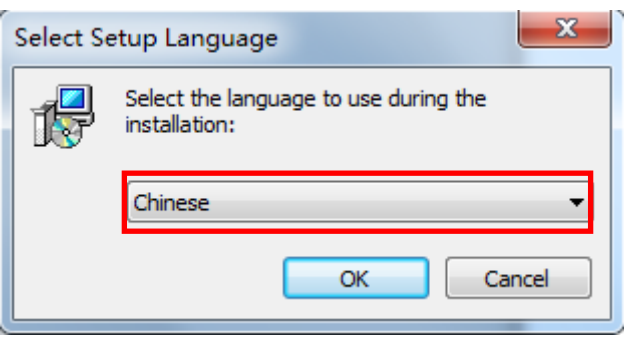

选择安装语言,点击"OK",如上图所示。

2. 随后弹出如下图所示对话框:

| 🕞 安装 - Printer Driver                          |    |
|------------------------------------------------|----|
| <b>准备开始安装</b><br>安装程序开始在您的电脑中安装Printer Driver. |    |
| 单击"安装"开始安装本软件。                                 |    |
| 安装印                                            | 取消 |

点击"安装",如上图所示。

3. 随后弹出如下对话框:

| <ul> <li>打印驱动安装程序 v2.30</li> <li>系统类型: Microsoft Windows 7</li> </ul> |                     |
|-----------------------------------------------------------------------|---------------------|
| 打印机型                                                                  |                     |
| ◎ 热敏票据打印机                                                             | 80mm Series         |
| ◎ 针式票据打印机                                                             | 80mm Series         |
| ◎ 便携式打印机                                                              | 58mm Series 👻       |
| 打印端口                                                                  |                     |
| 端口:                                                                   | USB PORT:           |
|                                                                       | 添加端口 配置端口           |
| 打印机名称:                                                                | 80mm Series Printer |
|                                                                       | 安装 退出               |

选择相对应的打印机型号和端口,然后点击"安装"如上图所示:

1. 58mm Series: 58 系列的驱动

2. 80mm Series: 80 系列的驱动

3. 添加"打印端口"的时候,如果需要选择对应的 IP 端口,但是默认的"配置端口"下拉菜单中,并没有这个配置,这个时候就可以选择"添加端口"功能,通过"Standard TCP/IP Port"来配置自己需要的端口。

4. 随后弹出如下对话框:

| 🚽 打印驱动安装程序 🗤 | /1.2           | pa             |                 |         |   | 23 |
|--------------|----------------|----------------|-----------------|---------|---|----|
| 系统类型:        | Micros         | soft Windows 7 |                 |         |   |    |
| 打印机型         |                |                |                 |         |   |    |
| <b>◎</b> 敖   | <b>熱敏票据打印机</b> |                | 80mm Series     |         | ▼ |    |
| ◎ 转          | 计式票据打印机        | SUCCESS        | Татт            | <u></u> | - |    |
| © 19         | 更携式打印机         |                |                 | ]       | - |    |
| 打印端口         |                | 打印机已安装成功       |                 |         |   |    |
| 端口           | 1:             |                | _               |         | • |    |
|              |                | 确定             | 取消              | 配置端口    |   |    |
| 打印           | 〕机名称:          |                | 80mm Series Pri | inter   |   |    |
|              |                |                | 安装              | 退出      | 1 |    |

先点击"确定",后点击"退出",如上图所示。

6. 最后点击下图所示"完成(F)",

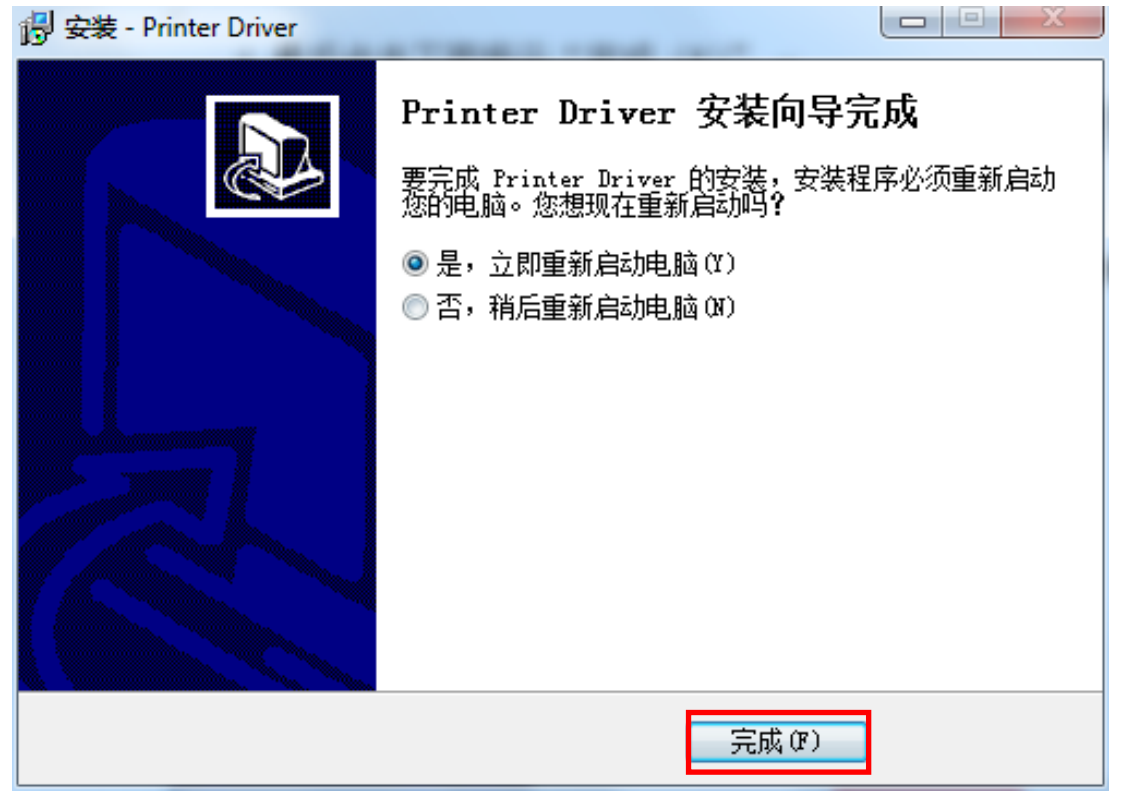

至此,打印机驱动安装完成。

## 二、设置和测试打印机

#### 2.1 设置打印机属性

安装了打印机的驱动程序后,查看"开始" ——>"控制面版" ——>"打印机和传真机" ——>80mm Series Printer 的"打印机属性"。

就会弹出打印机的属性窗口,如下图所示。

| 🖶 80mm Series | Printer 厪 | 性          |          |             |          |         | ×     |
|---------------|-----------|------------|----------|-------------|----------|---------|-------|
| 常规 共享         | 端口        | 高级         | 颜色管      | 理安全         | 设备       | 设置      |       |
|               | 20mm C    | orios Driv |          |             |          |         |       |
|               | somm s    | enes Phr   | iter     |             |          |         |       |
| 位置(L):        |           |            |          |             |          |         |       |
| 注释(C):        |           |            |          |             |          |         |       |
|               |           |            |          |             |          |         |       |
|               |           |            |          |             |          |         |       |
| 型号(O):        | 80        |            |          |             |          |         |       |
| 功能            |           |            |          |             |          |         |       |
| 彩色: 否         |           |            | <b>P</b> | J用纸张:       |          |         |       |
| 双面: 否         |           |            | I        | Printer 80( | 72.1) x  | 3276 mm | n 🔺   |
| 装订: 否         |           |            |          |             |          |         |       |
| 速度: 未知        |           |            |          |             |          |         |       |
| 最大分辨率         | : 203 dpi |            |          |             |          |         | Ŧ     |
|               |           |            | 首选项(     | E)          | ł        | 订印测试页   | (T)   |
|               |           |            |          | 确定          | <b>取</b> | 消 [     | 应用(A) |

### 2.2 串口打印测试页

在上图所示选择"端口",如下图所示

| 🖶 80mm Serie | s Printer 属性    |                    | ×        |
|--------------|-----------------|--------------------|----------|
| 常规 共享        | 端口言             | ·                  |          |
|              | Omm Series P    | Printer            | _        |
| 打印到下列端       | 記。文档將打          | 「印到第一个检查到的可用端口(P)。 |          |
| 端口           | 描述              | 打印机                | <u>^</u> |
| LPT1:        | 打印机端口           |                    |          |
| LPT2:        | 打印机端口           |                    | =        |
| E LPT3:      | 打印机端口           |                    |          |
| COM2:        | 串行端口            |                    |          |
| COM4:        | 串行端口            |                    |          |
| COM1:        | 串行端口            |                    |          |
| COM3:        | 串行端口            |                    |          |
| En en e.     | +++CnZil++-/#   |                    | ·        |
| 添加端口         | J.D             | 删除端口(D) 配置端口(C)    |          |
|              | 5持(E)           |                    |          |
|              | ∏₩/NI)          |                    |          |
|              | WB( <u>IN</u> ) |                    |          |
|              |                 |                    |          |
|              |                 | 确定 取消 应用           | (A)      |

选择相对应的串行端口(以 COM1 为例),选择 COM1,然后选择配置端口, 出现如下对话框:设置每秒位数的数值同打印机波特率一致,如打印机波特率为 19200,则选择打印的串口属性中每秒位数需设置为 19200。

| 0  |         | ~     |         |
|----|---------|-------|---------|
|    | 位/秒(8): | 19200 | •       |
|    | 数据位 @): | 8     | •       |
| Ê  | f偶校验冏): | 无     | •       |
|    | 停止位(S): | 1     | •       |
| 数排 | 居流控制健)∶ | 无     | •       |
|    |         | 「还原为男 | t认值 (R) |

设置完成,点击"确定"保存设置。回到打印机属性窗口,选择"应用(A)",如下图所示

| 🖶 80mm Series | s Printer 属性     |                  | ×         |   |
|---------------|------------------|------------------|-----------|---|
| 常规 共享         | 端口高级             | 颜色管理安全           | 设备设置      |   |
|               |                  |                  |           |   |
| 80            | mm Series Printe | er               |           |   |
|               |                  |                  |           |   |
| 打印到下列端        | 口。文档將打印到         | 」第一个检查到的可用       | 端口(P)。    |   |
|               |                  |                  |           |   |
| 端口            | 描述               | 打印机              |           |   |
| E LPT1:       | 打印机端口            |                  |           |   |
| LPT2:         | 打印机端口            |                  | E         |   |
| LPT3:         | 打印机端口            |                  |           |   |
| COM2:         | 串行端口             |                  |           |   |
| COM4:         | 串行端口             |                  |           |   |
| COM1:         | 串行端口             |                  |           |   |
| COM3:         | 串行端口             |                  |           |   |
| П гиг.        | ++rcn2il++/4     |                  | •         |   |
| 添加端口          | J.D              | 删除端口( <u>D</u> ) | 配置端口(C)   |   |
|               | ₹持(E)            |                  |           |   |
|               |                  |                  |           |   |
| עינא בנתקו 🔄  |                  |                  |           |   |
|               |                  |                  |           |   |
|               |                  | 确定               | 取消 应用 (4) | ] |

串口配置完成,选择"常规",如下图所示,

| 🖶 80mm Serie | s Printer 属性      |                            | ×      |
|--------------|-------------------|----------------------------|--------|
| 常规 共享        | 端口高级。             | 颜色管理 安全 设备设置               |        |
| -            | 80mm Series Print | er                         |        |
| 位置(L):       |                   |                            |        |
| 注释(C):       |                   |                            |        |
|              |                   |                            |        |
| 型号(O):       | 80                |                            |        |
| 功能           |                   |                            |        |
| 彩色: 否        |                   | 可用纸张:                      |        |
| 双面: 否        |                   | Printer 80(72.1) x 3276 mm | n 🔺    |
| 装订: 否        |                   |                            |        |
| 速度: 未知       | l                 |                            |        |
| 最大分辨率        | 203 dpi           |                            | ~      |
|              |                   |                            |        |
|              | È                 | i选项(E)…    打印测试页           | (T)    |
|              |                   | 关闭 取消                      | 应用 (A) |

选择"打印测试页(T)",如果能正常打印测试页则打印机与 PC 端连接及配置正确,可以正常使用打印机该端口。

## 2.3 USB 端口打印测试页

选择"USB002 USB 虚拟打印机端口",如下图所示

| 🖶 80mm Serie | s Printer 届性             |  |  |  |
|--------------|--------------------------|--|--|--|
| 常规 共享        | 常规 共享 端口 高级 颜色管理 安全 设备设置 |  |  |  |
| æ 80         | 80mm Series Printer      |  |  |  |
| 打印到下列端       | 印。文档将打印到第一个检查到的可用端口(P)。  |  |  |  |
| 端口           | 描述 打印机 🔦                 |  |  |  |
| LPT3:        | 打印机端口                    |  |  |  |
| COM2:        | 串行端口                     |  |  |  |
| COM4:        | 串行端口                     |  |  |  |
| COM1:        | 串行端口                     |  |  |  |
| COM3:        | 串行端口                     |  |  |  |
| FILE:        | 打印到文件                    |  |  |  |
| USB002       | USB 虚拟打印机端口              |  |  |  |
|              |                          |  |  |  |
| 添加端[         | □(I) 删除端口(D) 配置端口(C)     |  |  |  |
|              |                          |  |  |  |
|              | 2.守(上)                   |  |  |  |
|              | 几池(N)                    |  |  |  |
|              |                          |  |  |  |
|              | 确定 取消 应用 (A)             |  |  |  |

然后选择"应用(A)",如上图所示

然后选择"常规",如下图所示

| a 80mm Ser | s Printer 属性               |
|------------|----------------------------|
| 常规 共事      | 端口 高級 颜色管理 安全 设备设置         |
|            | 80mm Series Printer        |
| 位置(L):     |                            |
| 注释(C):     |                            |
|            |                            |
|            |                            |
| 型号(O):     | 80                         |
| 功能         |                            |
| 彩色: 否      | 可用纸张:                      |
| 双面: 否      | Printer 80(72.1) x 3276 mm |
| 装订: 否      |                            |
| 速度: 未      |                            |
| 最大分辨       | š: 203 dpi                 |
|            |                            |
|            | 首选项(E) 打印测试页(T)            |
|            | <b>关闭</b> 取消 应用 (A)        |

然后选择"打印测试页(T)",如能正常打印则说明打印机与 PC 端连接及配置正确,可以正常使用打印机该端口。

## 2.4 网口打印测试页

打开打印机属性

| - 8 | 0mm Series          | ; Printer 属性    | ŧ                  |  |  |
|-----|---------------------|-----------------|--------------------|--|--|
| 常   | 规 共享                | 端口言             | 高级 颜色管理 安全 设备设置    |  |  |
| *   | 80mm Series Printer |                 |                    |  |  |
| ž   | 丁印到下列端              | 口。文档将打          | J印到第一个检查到的可用端口(P)。 |  |  |
|     | 端口                  | 描述              | 打印机                |  |  |
|     | LPT1:               | 打印机端口           |                    |  |  |
|     | LPT2:               | 打印机端口           | E                  |  |  |
|     | LPT3:               | 打印机端口           |                    |  |  |
|     | COM2:               | 串行端口            |                    |  |  |
|     | COM4:               | 串行端口            |                    |  |  |
|     | COM1:               | 串行端口            |                    |  |  |
|     | COM3:               | 串行端口            |                    |  |  |
|     | 🔲 гиг.              | +TCDZII++/#     | •                  |  |  |
|     | 添加端口                | J.D             | 删除端口(D) 配置端口(C)    |  |  |
|     | 白田双向去               | (日)             |                    |  |  |
|     |                     |                 |                    |  |  |
|     | 一启用打印机              | ытв( <u>N</u> ) |                    |  |  |
|     |                     |                 |                    |  |  |
|     |                     |                 | 确定 取消 应用 (4)       |  |  |

选择"添加端口(T)",如上图所示。

| 打印机端口                                                                                    | ? 🔀                           |
|------------------------------------------------------------------------------------------|-------------------------------|
| 可用的端口类型(A):                                                                              |                               |
| Advanced TCP/IP Port Mo<br>Local Port<br>Microsoft Document Imag<br>Standard TCP/IP Port | onitor<br>ging Writer Monitor |
| 新端口类型 (2)                                                                                | 新端口 (2)]<br>取消                |

选择"新端口(P)....",,如上图所示。

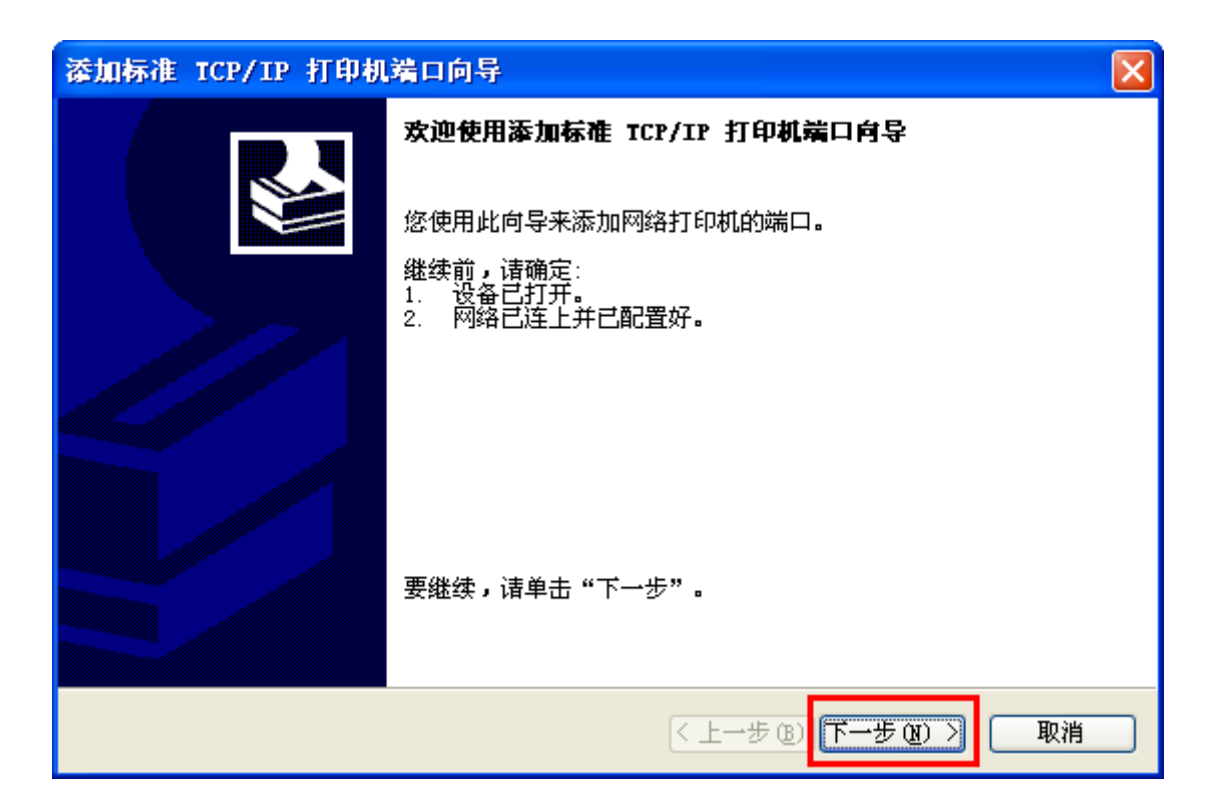

选择"下一步(N)",如上图所示

| 添加标准 TCP/IP 打印机端口向导         | -            | Sand Special States |    |
|-----------------------------|--------------|---------------------|----|
| <b>添加端口</b><br>您想为哪一设备添加端口? |              |                     |    |
| 输入打印机名或 IP 地址,以             | 及设备的端口名。     |                     |    |
| 打印机名或 IP 地址(A):             | 192.168.1.87 |                     |    |
| 端囗名(P):                     | 192.168.1.87 |                     |    |
|                             |              |                     |    |
|                             |              |                     |    |
|                             |              |                     |    |
|                             |              | 0                   |    |
|                             |              | 〈上一步(8)下一步(8) 〉     | 取消 |

然后在"打印机名或 IP 地址 (A)"后面输入"192.168.1..87", 然后选择 "下一步 (N)", 如上图所示

| 漆加标准 ICP/IP 打印机端口向导                                                                                                    | $\mathbf{X}$                 |
|----------------------------------------------------------------------------------------------------|------------------------------|
| <b>需要額外端口信息</b><br>不能识别设备。                                                                                                    |                              |
| <ul> <li>网络上没有找到设备。请确定:</li> <li>1. 设备已打开。</li> <li>2. 网络已连上。</li> <li>3. 设备配置正确。</li> <li>4. 前一页上的地址正确。</li> <li>如果您认为地址不正确,请单击"上一步"返回到_<br/>执行另一次搜索。如果您认为地址是正确的,请选择</li> <li>设备类型</li> <li>④标准(S)</li> <li>Generic Network Card</li> <li>自定义(C)</li> <li>设置(D)</li> </ul> | 上一页,然后改正地址并在网络上<br>译下面的设备类型。 |
|                                                                                                    | < 上一步 (8) 下一步 (8) > 取消       |

| 漆加标准 ICP/IP 打印机    | 端口向导 🛛 🔀                    |  |  |
|--------------------|-----------------------------|--|--|
|                    | 正在完成添加标准 TCP/IP 打印机端口向导     |  |  |
|                    | 您选择了具有下面特性的端口。              |  |  |
|                    | SIMMP: 否                    |  |  |
|                    | 协议: RAW, 端口 9100            |  |  |
|                    | 设备: 192.168.187             |  |  |
|                    | 端口名: 192.168.187            |  |  |
|                    | 适配器类型: Generic Network Card |  |  |
|                    | 要结束此向导,请单击"完成"。             |  |  |
|                    | STOTION ALL TIME .          |  |  |
| < 上一步 (B) 完成 取消 取消 |                             |  |  |

然后选择"下一步(N)",如上图所示

然后选择"完成",即标准 TCP/IP 打印机端口添加完成。

| 🖶 80mm Serie                                | s Printer 属性   |              |         | x   |
|---------------------------------------------|----------------|--------------|---------|-----|
| 常规 共享                                       | 端口高            | 級 颜色管理 安全    | 设备设置    |     |
|                                             | Omm Series P   | rinter       |         | _   |
| 打印到下列端                                      | <b>汩。</b> 文档将打 | 印到第一个检查到的可用。 | 嵩囗(P)。  |     |
| 端口                                          | 描述             | 打印机          |         | ^   |
| COM2:                                       | 串行端口           |              |         |     |
| COM4:                                       | 串行端口           |              |         |     |
| COM1:                                       | 串行端口           |              |         | =   |
| COM3:                                       | 串行端口           |              |         |     |
| FILE:                                       | 打印到文件          |              |         |     |
| USB001                                      | USB 虚拟打印       | 印机端口         |         |     |
| ☑ 192.1                                     | 标准 TCP/IP      | 端口           |         | _   |
| 1021                                        | ±=x≞ ⊤on/m     | <u>治生口</u>   |         | •   |
| 添加端                                         | ⊐(т)           | 删除端口(D)      | 配置端口(C) |     |
| <ul> <li>一 启用双向3</li> <li>一 启用打印</li> </ul> |                |              |         |     |
|                                             |                | <br>确定(      | 取消 应用   | (A) |

选择" 192.1... 标准 TCP/IP 端口", 然后选择"应用 (A)", 如上图所示选择"常规", 如下图所示

| a 80mm Serie | s Printer 属性               |
|--------------|----------------------------|
| 常规 共享        | 端口 高级 颜色管理 安全 设备设置         |
|              | 80mm Series Printer        |
| 位置(L):       |                            |
| 注释(C):       |                            |
|              |                            |
|              |                            |
| 型号(O):       | 80                         |
| 功能           |                            |
| 彩色:否         | 可用纸张:                      |
| 双面: 否        | Printer 80(72.1) x 3276 mm |
| 装订: 否        |                            |
| 速度: 未知       |                            |
| 最大分辨率        | š: 203 dpi 👻               |
|              |                            |
|              | 首选项(E) 打印测试页(T)            |
|              | <b>关闭</b> 取消 <b>应用 (A)</b> |

然后选择"打印测试页(T)",如果能正常打印测试页则打印机与 PC 端连接 及配置正确,可以正常使用打印机该端口。

### 2.5 并行端口打印测试页

在"LPT1:打印机端口,LPT2:打印机端口,LPT3:打印机端口"中选择一个端口,端口要根据使用者连接并口线的位置,选择相应的端口。下面用"LPT1: 打印机端口"举例。

| 🖶 80mm Serie | s Printer 属性             |                                   | - |  |  |
|--------------|--------------------------|-----------------------------------|---|--|--|
| 常规 共享        | 常规 共享 端口 高级 颜色管理 安全 设备设置 |                                   |   |  |  |
|              | 80mm Series Printer      |                                   |   |  |  |
| 打印到 卜列頭      | 14.又档料打                  | 山到第一个检查到时可用端口( <u>P</u> )。        |   |  |  |
| 端口           | 描述                       | 打印机                               |   |  |  |
| LPT1:        | 打印机端口                    |                                   |   |  |  |
| LPT2:        | 打印机端口                    | E                                 |   |  |  |
| LPT3:        | 打印机端口                    |                                   |   |  |  |
| COM2:        | 串行端口                     |                                   |   |  |  |
| COM4:        | 串行端口                     |                                   |   |  |  |
| COM1:        | 串行端口                     |                                   |   |  |  |
| COM3:        | 串行端口                     | -                                 |   |  |  |
| En en e.     |                          |                                   |   |  |  |
| 添加端          | □(I)                     | 删除端口( <u>D</u> ) 配置端口( <u>C</u> ) |   |  |  |
|              | 支持( <u>E</u> )           |                                   |   |  |  |
| □ 启用打印机      | 几池(N)                    |                                   |   |  |  |
|              | —                        |                                   |   |  |  |
|              |                          |                                   |   |  |  |
|              |                          | <b>确定</b> 取消 应用 (A)               |   |  |  |

选择"应用(A)",如上图图所示。

然后选择"常规",如下图所示

| a 80mm Serie | Printer 属性                   | ٢ |
|--------------|------------------------------|---|
| 常规 共享        | 端口 高级 颜色管理 安全 设备设置           |   |
|              | 80mm Series Printer          |   |
| 位置(L):       |                              |   |
| 注释(C):       |                              |   |
|              |                              |   |
|              |                              |   |
| 型号(O):       | 80                           |   |
| 功能           |                              |   |
| 彩色: 否        | 可用纸张:                        |   |
| 双面: 否        | Printer 80(72.1) x 3276 mm 🔺 |   |
| 装订: 否        |                              |   |
| 速度: 未知       |                              |   |
| 最大分辨率        | : 203 dpi                    |   |
|              |                              |   |
|              | 首选项(E) 打印测试页(T)              |   |
|              | <b>送闭</b> 取消 应用(A)           |   |

选择"打印测试页(T)",如果能正常打印测试页则打印机与 PC 端连接及配置正确,可以正常使用打印机该端口。

## 2.6 切刀和钱箱设置

| 80mm Series  | s Printer 厚 | 鮏         |      |       |        |            |        |        |
|--------------|-------------|-----------|------|-------|--------|------------|--------|--------|
| 常规 共享        | 端口          | 高级        | 颜色管  | 理     | 安全     |            | 置      |        |
|              | 80mm S      | eries Pri | nter |       |        |            |        |        |
| 位置(L):       |             |           |      |       |        |            |        |        |
| 注释(C):       |             |           |      |       |        |            |        |        |
|              |             |           |      |       |        |            |        |        |
| 型号(O):       | 80          |           |      |       |        |            |        |        |
| 50能<br>彩色: 否 |             |           | Ē    | 可用纲   | £3K:   |            |        |        |
| 双面: 否        |             |           | Γ    | Print | er 80( | 72.1) x 32 | 276 mm | *      |
| 装订: 否        |             |           |      |       |        |            |        |        |
| 速度: 未知       |             |           |      |       |        |            |        |        |
| 最大分辨率        | s: 203 dpi  |           |      |       |        |            |        | -      |
|              |             |           | 首选项  | (E)   |        | ±1€        | 叩测试页(  | T)     |
|              |             |           |      | 关闭    |        | 取消         |        | 应用 (A) |

1、选择打印机属性,点击"打印首选页"

2、驱动已默认设置自动切纸及开钱箱,如需变更设置,请按如下操作:选择"纸张/质量",其中"纸张来源"选项为选择是否切纸,如 Report(Cut)为自动切纸,打印测试页完后,切刀会自动进行切纸。"媒体"选项为选择钱箱是否工作。选择完成后,点击"应用"、"确定"完成设置。

| 🖶 80mm Series Printer | 打印首选项                            |
|-----------------------|----------------------------------|
| 布局 纸张/质里              |                                  |
| 纸盒选择                  |                                  |
| 纸张来源(S):              | 自动选择                             |
| 媒体(M):                | Cash Drawer #1 After Printing    |
|                       | Cash Drawer #1 After Printing    |
|                       | Cash Drawer #1 Before Printing   |
|                       | Cash Drawer #2 Before Printing   |
|                       | No Cash Drawer                   |
|                       | Cash Drawer #2 After Printing    |
|                       | Cash Drawer #1+#2 After Printing |
|                       |                                  |
|                       |                                  |
|                       |                                  |
|                       |                                  |
|                       |                                  |
|                       |                                  |
|                       | 高级(V)                            |
|                       | <b>确定 取消</b> 应用(A)               |